# Fagerberg

Fagerberg Plant3D Spec. V1.03

Innehåll

#### Kulventiler Kolstål

Gustaf Fagerberg AB, Klangfärgsgatan 25-27 Box 12105, 402 41 Göteborg Tel. 031-69 37 00 info@fagerberg.se, www.fagerberg.se

Kulventil, Worcester A44, CS, Gängad, Reducerat genomlopp Kulventil, Worcester A44, CS, Kort svetsända, Reducerat genomlopp Kulventil, Worcester A459, CS, Gängad, Reducerat genomlopp Kulventil, Worcester A459, CS, Kort svetsända, Reducerat genomlopp Kulventil, Worcester F54, CS, PN16, Reducerat Genomlopp Kulventil, Worcester F54, CS, PN40, Reducerat Genomlopp Kulventil, Worcester F519, CS, 150#, Fullt Genomlopp Kulventil, Worcester F819, CS, 150#, Fullt Genomlopp Kulventiler Rostfritt stål Kulventil, Worcester A44, SS, Gängad, Reducerat genomlopp Kulventil, Worcester A44, SS, Kort svetsända, Reducerat genomlopp Kulventil, Worcester A459, SS, Gängad, Reducerat genomlopp Kulventil, Worcester A459, SS, Kort svetsända, Reducerat genomlopp Kulventil, Worcester F54, SS, PN16, Reducerat Genomlopp Kulventil, Worcester F54, SS, PN40, Reducerat Genomlopp Kulventil, Worcester F519, SS, 150#, Fullt Genomlopp

Kulventil, Worcester F819, SS, 150#, Fullt Genomlopp

## Norbro Don

05-RD40 Enkelverkande passar till A44 DN8 – DN20

05-RD40 Dubbelverkande passar till A44 DN8 – DN20

- 10-RD40 passar till A44 DN8 DN50
- 15-RD40 passar till A44 & A459 DN25 DN65
- 20-RD40 passar till A44 & A459 DN25 DN65
- 25-RD40 passar till A44 & A459 DN40 DN80
- 30-RD40 passar till A459 DN80 DN100
- 33-RD40 passar till A459 DN80 DN150
- 35-RD40 passar till A459 DN80 DN150
- 40-RD40 passar till A459 DN150
- 42-RD40 passar till A459 DN150

## Instruktion

- 1. Packa upp filen "Fagerberg Plant3d Spec v x.xx.zip"
- 2. Flytta mappen "CPak Fagerberg" till mappen "AutoCAD Plant 3D 20XX Content" Mappen kan ligga direkt på C: alternativt på en delad server. Fråga Er Cad ansvarige.

| ^ Namn         | Senast ändrad    | Тур          | Storlek |
|----------------|------------------|--------------|---------|
| CPak AME       | 2020-11-03 08:25 | Filmapp      |         |
| CPak ASME      | 2020-11-03 08:25 | Filmapp      |         |
| CPak AWWA      | 2020-11-03 08:25 | Filmapp      |         |
| CPak Common    | 2020-11-09 13:09 | Filmapp      |         |
| CPak DIN       | 2020-11-03 10:46 | Filmapp      |         |
| CPak Fagerberg | 2020-11-09 13:09 | Filmapp      |         |
| Schema         | 2020-11-03 08:25 | Filmapp      |         |
| ContentConfig  | 2018-02-27 23:07 | XML-dokument | 2 kB    |

3. Kopiera "Fagerberg.pspc" & "Fagerberg.pspx" som ligger i "CPak Fagerberg"

| → Fagerberg Plant3d Spec v1.01 → CPak Fagerberg |           |                  |          | ې ق 🗸   |  |
|-------------------------------------------------|-----------|------------------|----------|---------|--|
| ^ Namn                                          | ^         | Senast ändrad    | Тур      | Storlek |  |
|                                                 | J Catalog | 2020-11-09 10:58 | Filmapp  |         |  |
| Fagerberg                                       | J.pspc    | 2020-11-09 13:09 | PSPC-fil | 185 kB  |  |
| 📄 Fagerberg                                     |           | 2020-11-09 13:09 | PSPX-fil | 4 kB    |  |

och placera dom i mappen "Spec Sheets" som finns där Ni har er projektsetup.

#### Fagerberg\_default\_Project

| 0      | Sä |
|--------|----|
| $\sim$ | 20 |

Ū

 $\sim$ 

| Vamn                           | Senast ändrad    | Тур          | Storlek |
|--------------------------------|------------------|--------------|---------|
| Equipment Templates            | 2020-11-05 09:30 | Filmapp      |         |
| ImportExportSettings           | 2020-11-05 09:30 | Filmapp      |         |
| lsometric                      | 2020-11-05 10:16 | Filmapp      |         |
| Orthos                         | 2020-11-05 09:30 | Filmapp      |         |
| PID DWG                        | 2020-11-05 09:30 | Filmapp      |         |
| Plant 3D Models                | 2020-11-05 09:38 | Filmapp      |         |
| Project Recycle Bin            | 2020-11-05 14:18 | Filmapp      |         |
| Related Files                  | 2020-11-05 09:30 | Filmapp      |         |
| ReportTemplates                | 2020-11-05 09:30 | Filmapp      |         |
| Spec Sheets                    | 2020-11-07 13:15 | Filmapp      |         |
| StringTables                   | 2020-11-05 09:30 | Filmapp      |         |
| DefaultConnectorsConfig        | 2015-11-26 02:17 | XML-dokument | 32 k    |
| lso.dcf                        | 2020-11-09 12:12 | DCF-fil      | 85      |
| ISO_PnIdPart                   | 2020-11-05 09:30 | XML-dokument | 133     |
| ISO_PnIdPart.xml.plck          | 2020-11-09 12:51 | PLCK-fil     | 01      |
| IsoPart                        | 2020-11-09 12:12 | XML-dokument | 21      |
| lsoPart.xml.plck               | 2020-11-09 12:51 | PLCK-fil     | 01      |
| Metric_OrthoPart               | 2020-11-05 10:15 | XML-dokument | 31      |
| Metric_OrthoPart.xml.plck      | 2020-11-09 12:51 | PLCK-fil     | 01      |
| Metric_PipeBendDefaultValues   | 2016-01-05 08:46 | Textdokument | 21      |
| Metric_PipingPart              | 2020-11-06 09:09 | XML-dokument | 16      |
| Metric_PipingPart.xml.plck     | 2020-11-09 12:51 | PLCK-fil     | 0       |
| ] Misc.dcf                     | 2020-11-05 09:30 | DCF-fil      | 35      |
| MiscPart                       | 2020-11-05 09:30 | XML-dokument | 21      |
| MiscPart.xml.plck              | 2020-11-09 12:51 | PLCK-fil     | 01      |
| Ortho.dcf                      | 2020-11-05 10:15 | DCF-fil      | 77      |
| PIDTo3dClassMapping            | 2011-08-16 01:40 | XML-dokument | 921     |
| PIDToSpecClassMapping          | 2020-11-05 10:15 | XML-dokument | 1 109   |
| Piping.dcf                     | 2020-11-09 12:53 | DCF-fil      | 395     |
| ProcessPower.dcf               | 2020-11-05 09:30 | DCF-fil      | 968     |
| Project                        | 2020-11-05 09:30 | XML-dokument | 21      |
| Project.xml.lock               | 2020-11-05 10:15 | LOCK-fil     | 01      |
| ProjectSetupSpecUpdateSettings | 2020-11-05 10:15 | XML-dokument | 58      |
| projSymbolStyle.bak            | 2017-01-05 04:19 | BAK-fil      | 460     |
| 🖥 projSymbolStyle              | 2020-11-05 10:15 | DWG-fil      | 471     |
| SubstitutionPalettes           | 2015-09-17 03:18 | XML-dokument | 1171    |

4. Öppna Plant3D, I "PROJECT MANAGER", högerklicka på "Pipe Specs" och välj "Copy Specs to Project..." Välj filen "Fagerberg"

| 🔺 Select Files to Cop | by to Project                                                                   |                                                                              | >                                            | × |
|-----------------------|---------------------------------------------------------------------------------|------------------------------------------------------------------------------|----------------------------------------------|---|
| Look in:              | Spec Sheets 🗸 🤟                                                                 | 🖳 🔍 🗶 🛄 🛛 <u>V</u> iew                                                       | s 🔻 Too <u>l</u> s 🗣                         | • |
|                       | Namn ^                                                                          | Senast ändrad<br>2020-11-07 14:07                                            | Typ ^<br>PSPX-fil                            | • |
| History               | Grooved Class 150<br>Grooved Class 300<br>Instrumentation Imperial              | 2018-02-27 23:03<br>2018-02-27 23:03<br>2018-02-27 23:05                     | PSPX-fil<br>PSPX-fil<br>PSPX-fil             |   |
|                       | Instrumentation Metric PipeSupportsSpec PlaceHolder Imperial PlaceHolder Metric | 2018-02-27 23:05<br>2018-02-27 23:05<br>2018-02-27 23:05<br>2018-02-27 23:05 | PSPX-fil<br>PSPX-fil<br>PSPX-fil<br>PSPX-fil |   |
| Favorites             | PN01CA1S01 PN01CB2S01 PN01CJ1S01                                                | 2018-02-27 23:05<br>2018-02-27 23:05<br>2018-02-27 23:05<br>2018-02-27 23:05 | PSPX-fil<br>PSPX-fil<br>PSPX-fil             |   |
| Desktop               | PN01CK1S01 PN01CL1S01 PN01CL1S01 PN01CM1S01 PN01CS1B01                          | 2018-02-27 23:05<br>2018-02-27 23:05<br>2018-02-27 23:05<br>2018-02-27 23:05 | PSPX-fil<br>PSPX-fil<br>PSPX-fil<br>PSPX-fil |   |
|                       | PN01CS1S01                                                                      | 2018-02-27 23:05                                                             | PSPX-fil ↓                                   | * |
|                       | File name:                                                                      | ~                                                                            | Open  Cancel                                 | • |